# 5250 HTML Workstation Gateway Configuration AS/400 Server and PC

Plain Explanation:AS/400 applications are display-oriented, so each application creates its own displays. These displays are sent<br/>out in a 5250 data stream format to the workstation. The Workstation Gateway, which is part of the Internet<br/>Connection for AS/400 intercepts this 5250 data stream and converts it to HTML. This is the standard format<br/>for Web Browsers. As a result, any Web browser can be used to view AS/400 applications.

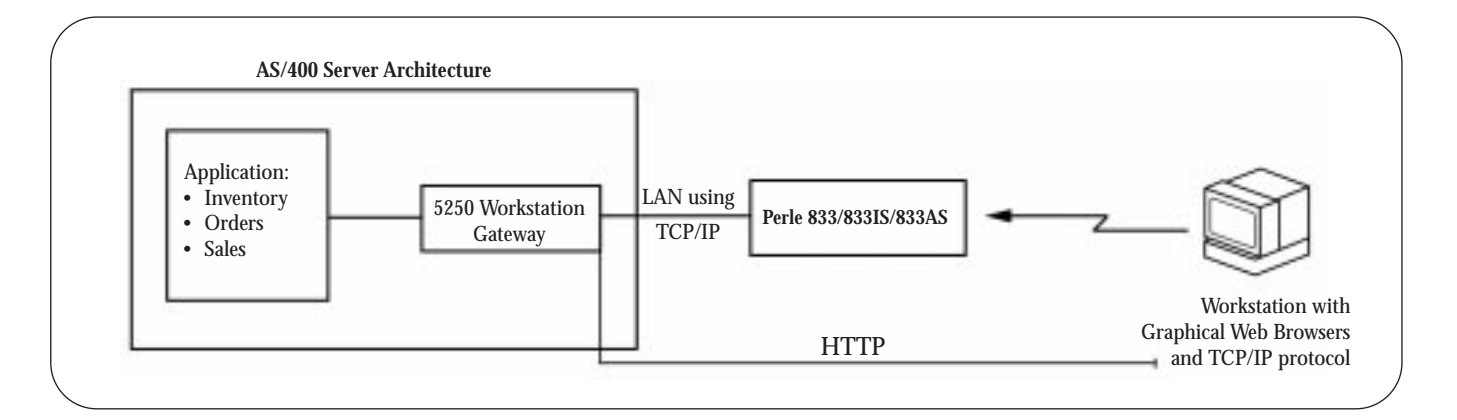

The AS/400 HTML Gateway feature is part of the Internet Connection for an AS/400, which will have to be installed and configured. Once this is done, any application on the AS/400 can be viewed over HTTP.

The Internet Connection feature of the AS/400 operates under OS/400, Version 3, Release 2 or later. It enables the OS/400 to deploy a set of functions, which support the World Wide Web. These functions are:

- **Hypertext transfer protocol (HTTP)** server based on the TCP/IP protocol can provide objects to any local or remote Web browser. The HTTP server includes support for the DB2 integrated database.
- **5250/HTML Workstation Gateway** enables all Web browsers to be clients of existing 5250 applications without making any changes to the application, including a logging ability to track HTTP server use.
- Post Office Protocol Version 3 (POP3) server enables mail serving in a TCP/IP environment.
- Offers serial connections of SLIP support.

The 5250 HTML Workstation Gateway should not be confused with the HTTP Web Server. The 5250 HTML Workstation Gateway converts 5250 data stream to HTML and the HTTP Web Server lets the AS/400 system to act as a World Wide Web server. These are two separate servers on the AS/400.

The 5250 HTML Workstation Gateway lets you think that the browser is logically attached to the AS/400 systems even if each transaction between the browser and the AS/400 is disconnected. The AS/400 server maintains the virtual terminal API connection up or until the browser logs off or the inactivity time-out value is exceeded.

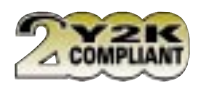

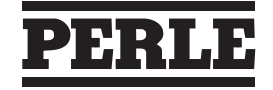

89-7400-01

www.perle.com

# AS/400 Configuration to support 5250 Workstation Gateway

Verify that the AS/400 operating systems is OS/400 Version 3.2 or greater. The easiest way to configure the 5250 HTML Gateway is to use the menus. The following examples show the sequence of the configuration command:

| Loos W MI MAN                                                                                                    |                        |
|----------------------------------------------------------------------------------------------------|------------------------|
| David 28 Down Bill                                                                                                    | 1,4846 P18.4           |
| Earr Sach     Earr Sach     Earr Sach     Earr Sach     Earr Sach     Earr Sach     Earr Sach     Earr Sach     Earr Sach     Earr Sach     Earr Sach     Earr     Earr        |                        |
| Ht. Sign off                                                                                                    |                        |
| to bettime at assessed                                                                                                    |                        |
| THERE PROPERTY AND THE PERCENT OF THE PERCENT OF TH | - 2407064184 448527364 |

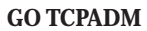

| Those on on some                                                                                                    |                                              |          |   |
|----------------------------------------------------------------------------------------------------|----------------------------------------------|----------|---|
| Lored 48 Deced Sec-                                                                                                    |                                              |          |   |
| behave at the buildening)                                                                                                    | sampes invor                                 | Spellen, | - |
| 1. Back still 10712 interfa<br>5. Back still 10712 interfa<br>6. Gamps TAV12 stillarity<br>6. Gamps TAV12 stillarity<br>6. Back still 10712 peri st<br>7. Back still 10712 interfa | n<br>n<br>nitr billeni<br>i geten Seberadise |          |   |
| <ol> <li>Bark alls USY10 heat it.</li> <li>Barge DBY10 heat tasks</li> <li>Dump Invit meat tasks</li> <li>Dump Invit meat and</li> </ol>                                           | laite autorian<br>Harri Auguri               |          |   |
| 26. Configure 10715 antisa<br>21. Configure estated Table<br>22. Configure paint-fa-point                                                                                          | i torrar                                     |          |   |
| le bedian er samant                                                                                                    |                                              |          |   |
| rh-fait Pa-fraugt Ph-data-ter                                                                                                    | FID-Eastell                                  |          |   |

20 Configure TCP/IP Application

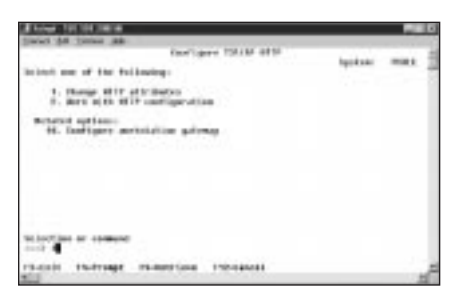

1 Change HTTP attributes

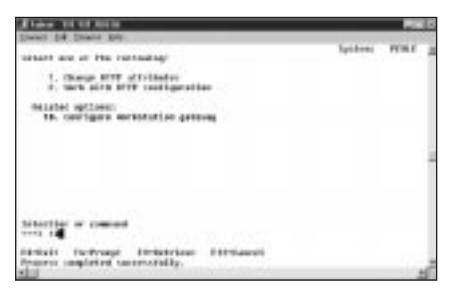

10 Configure Workstation Gateway

|                                                                                                    | _    |   |
|----------------------------------------------------------------------------------------------------|------|---|
| Leves Lik Server Ke                                                                                                    |      |   |
| laters one of the rollowing:                                                                                                    | <br> | 1 |
| <ol> <li>Construer Weyl and Construction</li> <li>Construer WEYL applications</li> <li>Start WEYL</li> <li>Construction</li> <li>Construction</li> </ol> |      |   |
| ra, mon alta cavar juno in errena concercan                                                                                                    |      |   |
|                                                                                                    |      |   |
| riciti ricroage richarriana riconancea<br>Li corverant an cane, vent, vent,<br>Cli                                                                                                    |      | å |

1 Configure TCP/IP

| a town in second                                                                                                    |         | _ | 22 |
|----------------------------------------------------------------------------------------------------|---------|---|----|
| panel BF Seens BD-<br>Deffgert 100 F deplications<br>bilest and of the following:                                                                                                    | Tyrdon) | - |    |
| 1. Institute 1887 spot                                                                                                    |         |   |    |
| <ol> <li>Change TTF distincts</li> <li>Changes With Way</li> <li>Changes With Way</li> <li>Changes With Statistics</li> <li>Change Type distinctions</li> <li>Change Type distinction paramage</li> <li>Change Type distinctions</li> </ol> |         |   |    |
| nietie e men                                                                                                    |         |   |    |
| PERSONAL INCOME INCOME DISCOURSES                                                                                                    |         |   | d  |

14 Configure HTTP

| 1 taken 10 10 10 100                        |                   |                                                                         | 1.0 |
|---------------------------------------------|-------------------|-------------------------------------------------------------------------|-----|
| Deat 38 Jack St. House 411                  | t del los ballers | (Dearth)                                                                | 7   |
| Iges chaines, press inter-                  |                   |                                                                         | 1   |
| eterrer                                     | <b>D</b> (1)      | 1711. 490, 1000                                                         |     |
| Halaman<br>Restaurs                         | 1                 | 1-208, -1368, -001<br>5-208, -1568, -001, -00000<br>5-2000, -1568, -001 |     |
| Betgelog CERENTETT Later .                  | +1238             | ter: 118; 110, 411                                                      |     |
| throug sittly and the                       | 40028             | No. 188. 4710, 491<br>No. 118, 498.8                                    |     |
| förfalt föröragi förändreta<br>Föröran lagi | Pil-land          | Pile-Bas is one tais simples                                            | -   |

Set AUTOSTART to \*YES and press ENTER

| A Presidential and a second and a second and a second and a second and a second and a second and a second and a                                                        |         |      | 1.4 |
|----------------------------------------------------------------------------------------------------|---------|------|-----|
| Dated par Sales pay                                                                                                    |         |      | 2   |
| salars are of the recoming-                                                                                                    | 1913001 | PURE | 1   |
| 1. Illange excitation getreep startlets:                                                                                                    |         |      |     |
| Maland antion:<br>15. Generate WTV<br>19. Men and anternalizer string Merian<br>11. Men all Ibel overly WTLer Sedie anesi<br>12. Men all Ibel overly WTLer Sedie anesi |         |      |     |
| In Incident and incommend                                                                                                    |         |      |     |
| Harden Performent Performent Performent                                                                                                    |         |      | å   |

1 Change Workstation Gateway attributes

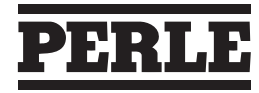

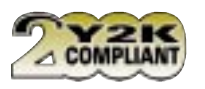

### AS/400 Configuration to support 5250 Workstation Gateway continued...

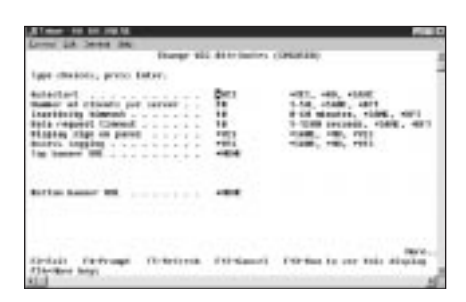

Set AUTOSTART option to \*YES Set DISPLAY SIGN ON PANEL to \*YES and then press ENTER

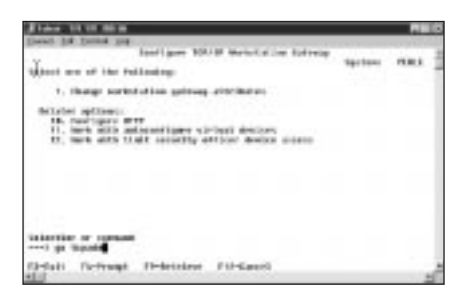

**GO TCPADM** 

| These set of the law                                                                                                    |         |     |   |
|----------------------------------------------------------------------------------------------------|---------|-----|---|
| Dead 18 Dead Do                                                                                                    | lgi.iem | *** | 4 |
| 1. Sendinger (B.1)<br>5. Sendinger (B.1)<br>5. Sendinger (B.1)<br>5. Sendinger (B.1)<br>5. Sendinger<br>5. Sendinger<br>5. Sen |         |     |   |
| anteria e mene                                                                                                    |         |     |   |
| Added formed Pressure Personal additional additional and and and                                                                                                    |         |     | J |

End TCP/IP
 Start TCP/IP

#### Perle 5250 Configuration

## PC Configuration for AS/400 Workstation Gateway access

You can use any type of operating systems supported by a Perle 833/833AS/833IS, which can run a graphical Web Browser. Then do the following:

- Install a browser as Netscape or Explorer on your workstation.
- Dial-in to the Perle RAS using TCP/IP protocol.
- Start the browser and enter the following URL address to start the 5250 to HTML Workstation Gateway:

http://hostname:5061/WSG or http://AS/400 IP address:5061/WSG

#### Where:

| http:    | Defines which protocol to be used.                                                       |
|----------|------------------------------------------------------------------------------------------|
| hostname | Identifies the system to be reach. This can be the name of the AS/400 or his IP address. |
| :5061    | Is the default port for the Workstation Gateway server.                                  |
| WSG      | Specifies to use the HTML Workstation Gateway function. WSG must be in uppercase.        |
|          |                                                                                          |

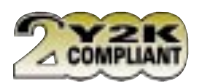

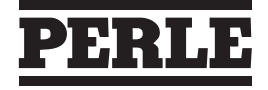

**The Value of Experience** 

# PC Configuration for AS/400 Workstation Gateway access continued...

Now you should receive the AS/400 sign on screen. It is recommended to use the visual button from your browser then the keys from your keyboard.

Following you will find the AS/400 sign on screen as seen by the Netscape and Microsoft Explorer browsers:

| A A A A A A A A A A A A A A A A A A A | All annual of<br>a second of<br>the second of the second and<br>a second of the second and<br>a second of the second and<br>a second of the second and<br>a second of the second and<br>the back                                                                                                    | 2                                                                                                    |
|---------------------------------------|----------------------------------------------------------------------------------------------------|----------------------------------------------------------------------------------------------------|
| Thurston,                             | Image: Image: |                                                                                                    |
| (mail in                              | e Te 1 Hee Tole 1                                                                                                    |                                                                                                    |
| 4-1                                   | Street Sec.                                                                                                    | COLUMN STREET, STREET, |

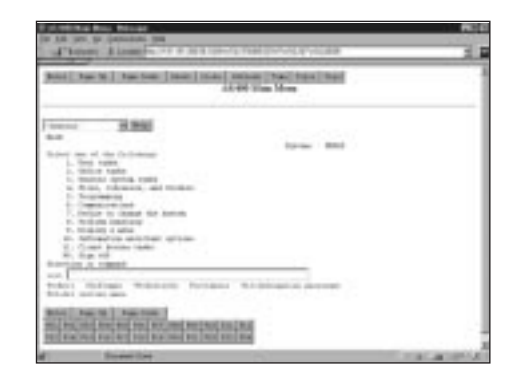

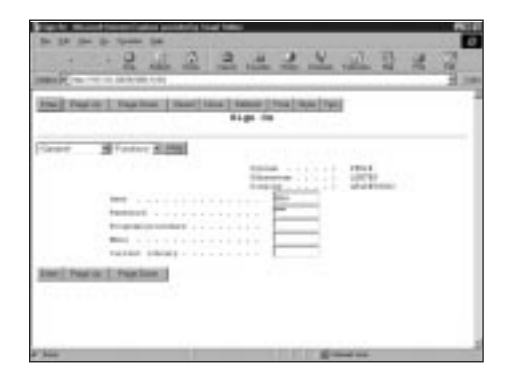

| AL PLANE THE PROPERTY AND AND ADDRESS AND ADDRESS ADDRESS ADDRES | Tree No.                  |  |
|----------------------------------------------------------------------------------------------------|---------------------------|--|
|                                                                                                    |                           |  |
|                                                                                                    | Darian mark               |  |
| time on of the stilletop:                                                                                                    |                           |  |
| 1. HET IN FAMILY                                                                                                    |                           |  |
| 1. Televis, evening loader                                                                                                    |                           |  |
| 1. Distanting                                                                                                    |                           |  |
| 5. Holder of the local line have                                                                                                    |                           |  |
| t. Printing and ing                                                                                                    |                           |  |
| to traviar a sense                                                                                                    |                           |  |
| 10. In stal all the last                                                                                                    |                           |  |
| 10. Fage 417                                                                                                    |                           |  |
| and the second second se                                                                                                    |                           |  |
| that include thereast formation                                                                                                    | TTT MITCHER AND THE PARTY |  |
| A-time (and ball ment)                                                                                                    |                           |  |

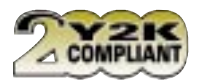

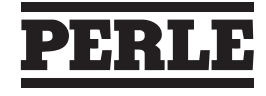